# LOV<sup>TM</sup> Pikakäynnistys:

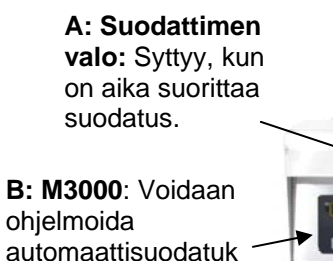

selle. Paina √1 (KYLLÄ) -painiketta hyväksyäksesi

C: MIB: Näyttää järjestelmän tilan.

**D: Virtakytkin:** Yksi kaapissa jokaisen tietokoneen alla (vain USA).

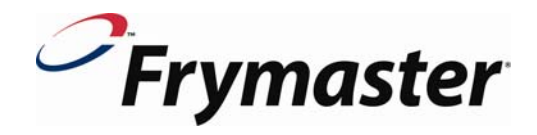

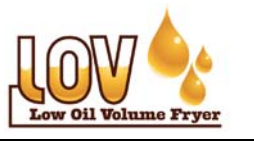

E: JIB-laatikkokanisterin valo Syttyy, kun

ölivvarasto on alhainen.

R FRIES

- 1. Kytke virtakytkimet päälle (D).
- 2. Allas täyttyy alempaan täyttörajaan saakka.
- 3. Kytke 🕕 tietokone päälle käynnistyspainikkeesta.
- 4. Näytössä lukee "CHANGE FILTER PAD" (Vaihda suodatintyyny) "YES/NO" (kyllä/ei)
- 5. Paina √1 (KYLLÄ). Näytössä lukee "REMOVE PAN" (poista pannu)
- 6. Poista pannu. Näytössä lukee "CHANGE FILTER PAD" (vaihda suodatintyyny)
- 7. Kokoa suodatinpannu ja varmista, että pannu on ulkona keittimestä 30 sekuntia.
- 8. Aseta JIB (Jug in a Box) -laatikkokanisteri oikeaan kaappiin ja aseta imuletku avoimeen kanisteriin. (**G**).
- 9. Paina JIB-laatikkokanisterin alkuasetuspainiketta ja pidä se alhaalla kunnes valo sammuu. (F).
- 10. Varmista, että MIB:in näytössä näkyy **A**. Jos näytössä näkyy A **P**, suodatinpannua ei ole asetettu oikein. Aseta suodatinpannu uudelleen, jos tarpeen.
- Kun keität keittimellä, paina ✓1 (KYLLÄ) -painiketta kun tietokoneen näytössä näkyy Filter Now (suodatetaanko nyt) kehote (B) ja sininen valo syttyy (A).
- Kun JIB-laatikkokanisterin valo (E) syttyy, vaihda JIBlaatikkokanisteri (G) ja nollaa sen asetukset, tai täytä se RTI järjestelmän avulla.

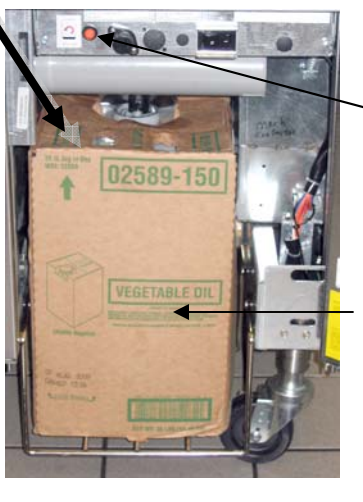

## F: JIB-laatikkokanisterin alkuasetuspainike: Paina ja pidä alhaalla JIB-laatikkokanisterin vaihtamisen jälkeen kunnes keltainen valo sammuu.

**G: JIB:** Jug in a Box -laatikkokanisteri, jossa varastoidaan automaattisen öljynlisäysjärjestelmän öljyä. Sitä ei käytetä altaiden täyttämiseen, vaan niiden öljyntason säilyttämiseen. Käytä öljynlisäysjärjestelmässä vain tuoretta öljyä.

**UOM:** Frymaster LOV -rasvakeitin vaatii käyttöönoton, havaintoesityksen ja koulutuksen ennen kuin normaali ravintolakäyttö voi alkaa.

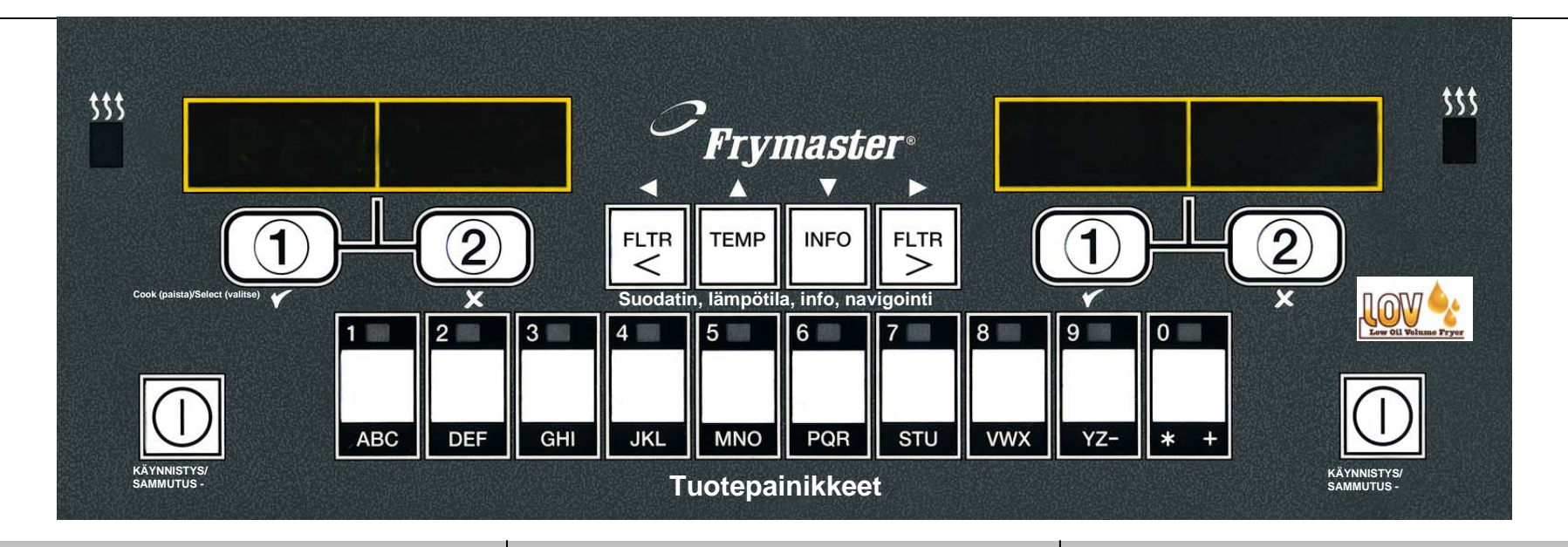

## M3000-tietokoneen painikeopas

# KÄYNNISTYS/SAMMUTUS -

**KAKSIASENTOKYTKIN:** Täysikokoinen allas: kumpi tahansa puoli käynnistää tietokoneen. Jaettu allas: painike kytkee päälle kullekin puolelle yhdistetyn toiminnon.

Tuotepainike: Avaa valikon kohdat monituotetilassa. Syötä valikon kohdat ohjelmoidessasi.

Paisto-ohjelman painikkeet: ✓1 Aloita paisto-ohjelma, vastaa kyllä ohjelman kehotteisiin.

**\*2** Aloita paisto-ohjelma, vastaa ei ohjelman kehotteisiin.

Suodatinpainikkeet: Painaminen ja vapauttaminen näyttää paisto-ohjelmat seuraavaan automaattiseen suodatusohjelmaan saakka. Painaminen ja alhaalla pitäminen näyttää suodatusvalikon.

**Temp (lämpötila) -painike:** Paina kerran nähdäksesi nykyisen lämpötilan, kahdesti nähdäksesi asetusarvon. Paina tietokoneen ollessa sammutettuna nähdäksesi ohjelmistoversion.

**Info-painike:** Painaminen ja vapauttaminen näyttää asettumisajan, painaminen ja alhaalla pitäminen näyttää suodatintilastot.

Kohdistinpainikkeet vasemmalle/oikealle: Selaa valikon kohtia ja liikuta kohdistinta eteenpäin tai taaksepäin.

Painikkeet ylös/alas: Liiku eteen- tai taaksepäin ohjelmoidessasi.

Navigoinnin pikaopas

## Suodatinvalikot

Paina ja pidä alhaalla kumpaa tahansa suodatinpainiketta. Tietokoneen näytössä lukee Filter Menu (suodatinvalikko), joka vaihtuu tekstiksi Auto Filter (automaattisuodatus). Selaa muita vaihtoehtoja  $\checkmark$  - ja  $\land$  -painikkeilla. Valiste painamalla  $\checkmark$ 1 -painiketta. Poistu valikosta koska vain painamalla  $\Rightarrow$ 2 -painiketta.

#### Ohjelmointitasot

**Taso 1:** Käytetään muokkaamaan tai lisäämään uusia kohteita, syväpuhdistukseen ja ottamaan käyttöön tai poistamaan käytöstä automaattisen suodatuskellon.

Paina ja pidä alhaalla Temp (lämpötila)- ja Info-painikkeita. Koodi ilmestyy näyttöön. Syötä painikkeilla koodi 1234. Tietokoneen näytössä lukee Level1 (taso 1), joka vaihtuu tekstiksi Product Selection (tuotevalinta). Selaa valikkoa マ - ja ▲ -painikkeilla haluttuun kohtaan. Valiste painamalla ✓1 -painiketta. Poistu valikosta koska vain painamalla ×2 -painiketta.

Taso 2: Käytetään muuttamaan tuotevastetta, asettamaan salasanat, säätämään äänitasot ja suodatusvälin, sekä näyttämään virhekoodit.

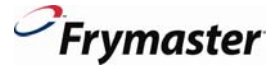

Paina ja pidä alhaalla Temp (lämpötila)- ja Info-painikkeita 10 sekuntia. Koodi ilmestyy näyttöön.

Syötä koodi 1234.

Tietokoneen näytössä lukee Level 2 (taso 2), joka vaihtuu tekstiksi Prod Comp (tuotevaste).

Selaa valikkoa 👻 - ja ▲ -painikkeilla haluttuun kohtaan. Valiste painamalla 🔨 1 -painiketta.

Poistu valikosta koska vain painamalla \*2 -painiketta.

Info-tila: Näyttää suodatintilastot, käyttötilastot, viimeisen panoksen.

Paina ja pidä alhaalla Info-painiketta kolmen sekunnin ajan. Tietokoneen näytössä lukee Info Mode (info-tila), joka vaihtuu tekstiksi Filter Stats (suodatintilastot). Selaa valikkoa ▼ - ja ▲ -painikkeilla haluttuun kohtaan. Valiste painamalla ✓1 -painiketta. Poistu valikosta koska vain painamalla ×2 -painiketta.

#### Vianetsintä

Rasvakeitin ei lisää öljyä paistaessa? Tarkasta JIBlaatikkokanisterin valo, vaihda/täytä. Tietokoneen näytössä lukee Insert Pan (aseta pannu)?: Aseta suodatinpannu uudelleen. Tietokoneen näytössä lukee Is Vat Full? (Onko allas täynnä?) Yes/No (kyllä/ei): Seuraa näytön ohjeita palauttaaksesi öljyn. Tietokoneen näytössä lukee Change Filter Pad (vaihda

suodatintyyny)? Vaihda suodatintyyny ja varmista, että pannu on ulkona keittimestä vähintään 30 sekuntia.